# ACI 패브릭을 통한 패킷 흐름 확인

# 목차

<u>소개</u> <u>사전 요구 사항</u> <u>요구 사항</u> <u>사용되는 구성 요소</u> <u>ACI 패브릭 패킷 흐름 확인</u> <u>단일 BD/단일 EPG(동일한 leaf에 2개의 엔드포인트 포함)</u> <u>서로 다른 leaf에 2개의 엔드포인트가 있는 단일 BD/단일 EPG</u> <u>동일한 리프의 각 EPG에 엔드포인트가 하나씩 있는 단일 BD/2개의 EPG</u> 동일한 리프의 각 EPG에 엔드포인트가 하나씩 있는 BD/EPG 2개(라우팅된 패킷)

## 소개

이 문서에서는 다양한 상황에서 ACI(Application Centric Infrastructure) 패브릭을 통한 패킷 흐름을 확인하는 방법에 대해 설명합니다.

**참고:**이 문서에서 설명하는 모든 상황은 하드웨어의 패킷 흐름을 추적할 수 있도록 운영 ACI 패브릭을 포함합니다.

# 사전 요구 사항

#### 요구 사항

이 문서에 대한 특정 요건이 없습니다.

#### 사용되는 구성 요소

이 문서의 정보는 다음 하드웨어 및 소프트웨어 버전을 기반으로 합니다.

• 2개의 스파인 스위치와 2개의 리프 스위치로 구성된 ACI 패브릭

- 각 Leaf 스위치로 연결되는 2개의 업링크가 있는 ESXi 호스트
- 초기 설정에 사용되는 APIC(Application Policy Infrastructure Controller)

이 문서의 정보는 특정 랩 환경의 디바이스를 토대로 작성되었습니다.이 문서에 사용된 모든 디바 이스는 초기화된(기본) 컨피그레이션으로 시작되었습니다.현재 네트워크가 작동 중인 경우, 모든 명령어의 잠재적인 영향을 미리 숙지하시기 바랍니다.

# ACI 패브릭 패킷 흐름 확인

이 섹션에서는 ACI 패브릭을 사용할 수 있는 다양한 상황과 패킷 흐름을 확인하는 방법에 대해 설명 합니다.

#### 단일 BD/단일 EPG(동일한 leaf에 2개의 엔드포인트 포함)

이 섹션에서는 동일한 Leaf 스위치의 동일한 EPG(Endpoint Group)/BD(Bridge Domain) 내에 있는 두 엔드포인트의 하드웨어 프로그래밍 및 패킷 흐름을 확인하는 방법에 대해 설명합니다.가상 머신 (VM)이 동일한 호스트에서 실행되는 경우, 동일한 EPG에 있으므로 트래픽은 호스트의 가상 스위 치(VS)로 격리되고 트래픽은 호스트를 떠날 필요가 없습니다.VM이 다른 호스트에서 실행되는 경우 다음 정보가 적용됩니다.

가장 먼저 확인해야 할 사항은 Leaf 스위치의 소스 및 대상 IP 주소에 대한 MAC(Media Access Control) 주소 정보를 학습하는지 여부입니다.다음은 이 예에서 사용되는 MAC 및 IP 주소 정보입니 다.

- 소스 MAC 주소: 0050.5695.17b7
- 소스 IP 주소:192.168.3.2
- 대상 MAC 주소: 0050.5695.248f
- 대상 IP 주소:192.168.3.3

다음 정보를 확인하려면 show mac address-table 명령을 입력합니다.

leaf2# show mac address-table Legend: \* - primary entry, G - Gateway MAC, (R) - Routed MAC, O - Overlay MAC age - seconds since last seen,+ - primary entry using vPC Peer-Link, (T) - True, (F) - False VLAN MAC Address Type age Secure NTFY Ports/SWID.SSID.LID \_\_\_\_\_+ --+---16 0050.5695.248f dynamic - F F tunnel4 F \* 19 0050.5695.17b7 dynamic F eth1/31 F F \* 19 0050.5695.248f dynamic eth1/31 표시된 대로 시스템은 동일한 VLAN에 있는 두 엔드포인트 모두에 대해 MAC 주소를 학습합니다.이 VLAN은 PI(Platform Independent) VLAN이며 각 스위치에 로컬로 중요합니다.올바른 PI VLAN인지 확인하려면 vsh\_lc에 연결하고 CLI에 이 명령을 입력합니다.

module-1# show system internal eltmc info vlan brief VLAN-Info VlanId HW\_VlanId Type Access\_enc Access\_enc Fabric\_enc Fabric\_enc BDVlan Type Type \_\_\_\_\_ 9 11 BD VLAN Unknown 0 VXLAN 16613250 9 10 12 BD VLAN Unknown 0 VXLAN 15990734 10 13 13 FD\_VLAN 802.1q 299 VXLAN 8507 10 16 14 BD\_VLAN Unknown 0 VXLAN 16449431 16 17 15 FD\_VLAN 802.1g 285 VXLAN 8493 16 18 16 BD VLAN Unknown 0 VXLAN 15761386 18 17 FD\_VLAN 291 VXLAN 8499 19 802.lq 18 HW VlanId는 Broadcom에서 사용하는 VLAN입니다.VlanId는 IP VLAN으로, VLAN 풀에서 파생되 고 DVS(Distributed Virtual Switch) 포트 그룹에 전파되는 VLAN인 IP VLAN입니다.

```
    Joey-Tenant|Joey-Profile|...
    VLAN ID: 291
```

이 트래픽 흐름은 동일한 BD와 동일한 VLAN에 있으므로 Broadcom ASIC에서 로컬로 트래픽을 전 환해야 합니다.Broadcom에 하드웨어에 올바른 항목이 있는지 확인하려면 Broadcom 셸에 연결하 여 Layer 2(L2) 테이블을 확인하십시오.

| leaf2# bcm-shell-hw                                                             |   |
|---------------------------------------------------------------------------------|---|
| unit is O                                                                       |   |
| Available Unit Numbers: 0                                                       |   |
| bcm-shell.0> 12 show                                                            |   |
| <pre>mac=00:22:bd:f8:19:ff vlan=19 GPORT=0x7f modid=2 port=127 Static</pre>     |   |
| nac=00:50:56:95:68:c4 vlan=25 GPORT=0x5f modid=0 port=95/xe94 Hit               |   |
| <pre>mac=00:22:bd:f8:19:ff vlan=16 GPORT=0x7f modid=2 port=127 Static</pre>     |   |
| <pre>mac=00:22:bd:f8:19:ff vlan=29 GPORT=0x7f modid=2 port=127 Static</pre>     |   |
| <pre>mac=00:22:bd:f8:19:ff vlan=32 GPORT=0x7f modid=2 port=127 Static</pre>     |   |
| <pre>mac=00:22:bd:f8:19:ff vlan=26 GPORT=0x7f modid=2 port=127 Static</pre>     |   |
| nac=00:50:56:95:24:8f vlan=17 GPORT=0x1f modid=0 port=31/xe30 Hit               |   |
| <pre>mac=00:22:bd:f8:19:ff vlan=18 GPORT=0x7f modid=2 port=127 Static</pre>     |   |
| <pre>mac=00:22:bd:f8:19:ff vlan=21 GPORT=0x7f modid=2 port=127 Static</pre>     |   |
| <pre>mac=00:22:bd:f8:19:ff vlan=34 GPORT=0x7f modid=2 port=127 Static</pre>     |   |
| mac=00:50:56:95:26:5e vlan=25 GPORT=0x5f modid=0 port=95/xe94 Hit               |   |
| nac=00:50:56:95:c3:6f vlan=24 GPORT=0x5f modid=0 port=95/xe94 Hit               |   |
| nac=00:50:56:95:5c:4d vlan=28 GPORT=0x1e modid=0 port=30/xe29 Hit               |   |
| <pre>mac=00:22:bd:f8:19:ff vlan=12 GPORT=0x7f modid=2 port=127 Static Hit</pre> |   |
| <pre>mac=00:22:bd:f8:19:ff vlan=11 GPORT=0x7f modid=2 port=127 Static</pre>     |   |
| nac=00:50:56:95:17:b7 vlan=17 GPORT=0x1f modid=0 port=31/xe30 Hit               |   |
| nac=00:50:56:95:4e:d3 vlan=30 GPORT=0x1e modid=0 port=30/xe29 Hit               |   |
| <pre>mac=00:22:bd:f8:19:ff vlan=14 GPORT=0x7f modid=2 port=127 Static</pre>     |   |
| 출력에서는 Broadcom ASIC 프로그래밍이 올바르며 트래픽이 VLAN 17에서 로컬로 전환되어야                        | 함 |
| 을 보여줍니다                                                                         | - |
|                                                                                 |   |

### 서로 다른 leaf에 2개의 엔드포인트가 있는 단일 BD/단일 EPG

이 섹션에서는 동일한 EPG/BD에서 다른 Leaf 스위치에서 두 엔드포인트에 대한 하드웨어 프로그 래밍 및 패킷 흐름을 확인하는 방법에 대해 설명합니다.

가장 먼저 확인해야 할 사항은 Leaf 스위치의 소스 및 대상 IP 주소에 대한 MAC 주소 정보가 학습되 었는지 여부입니다.다음은 이 예에서 사용되는 MAC 및 IP 주소 정보입니다.

- 소스 MAC 주소: 0050.5695.17b7
- 소스 IP 주소:192.168.3.2
- 대상 MAC 주소: 0050.5695.bd89
- 대상 IP 주소: 192.168.3.11

이 정보를 확인하려면 두 Leaf 스위치의 CLI에 show mac address-table 명령을 입력합니다.

leaf2# show mac address-table Legend: \* - primary entry, G - Gateway MAC, (R) - Routed MAC, O - Overlay MAC age - seconds since last seen,+ - primary entry using vPC Peer-Link, (T) - True, (F) - False VLAN MAC Address Type age Secure NTFY Ports/SWID.SSID.LID

\* 19 0050.5695.17b7 dynamic -F F eth1/31 \* 19 0050.5695.248f dynamic - F F eth1/31 leaf\_1# show mac address-table Legend: \* - primary entry, G - Gateway MAC, (R) - Routed MAC, O - Overlay MAC age - seconds since last seen, + - primary entry using vPC Peer-Link, (T) - True, (F) - False VLAN MAC Address Type age Secure NTFY Ports/SWID.SSID.LID 27 0050.5695.248f dynamic - F F tunnel7 27 0050.5695.17b7 dynamic - F F tunnel7 0050.5695.bd89 dynamic eth1/25 \* 28 F F 출력에 나와 있는 것처럼 소스 IP 주소는 두 번째 리프 스위치(leaf2)에서 학습되고 대상 IP 주소는

첫 번째 리프 스위치(leaf\_1)에서 학습됩니다. 이러한 스위치는 서로 다른 Leaf 스위치에 있으므로 트래픽을 두 번째 Leaf 스위치의 NorthStar ASIC로 전송하여 업스트림으로 Spine 스위치로 전송해 야 합니다.NorthStar 논리를 따르려면 라인 카드 vsh에 **연결합니다**.

로컬 항목 목록을 보려면 다음 명령을 입력합니다.

leaf2# vsh\_lc module-1# show platform internal ns forwarding 1st-12 error opening file : No such file or directory \_\_\_\_\_ TABLE INSTANCE : 0 \_\_\_\_\_ Legend: POS: Entry Position O: Overlay Instance V: Valid Bit MD/PT: Mod/Port PT: Pointer Type(A=Adj, E=ECMP, D=DstEncap N=Invalid) PTR: ECMP/Adj/DstEncap/MET pointer ML: MET Last ST: Static PTH: Num Paths BN: Bounce CP: Copy To CPU PA: Policy Applied PI: Policy Incomplete DL: Dst Local SP: Spine Proxy \_\_\_\_\_ MO SRC P M S B C P P D S POS O VNID Address V DE MD/PT CLSS T PTR L T PTH N P A I L P \_\_\_\_\_ 111 0 fd7f82 00:22:bd:f8:19:ff 1 0 00/00 1 A 0 0 1 1 0 0 0 1 0 0 131 0 flffde 00:22:bd:f8:19:ff 1 0 00/00 1 A 0 0 1 1 0 0 0 1 0 0 169 0 f37fd3 00:50:56:95:26:5e 1 0 00/24 4002 A 0 0 0 1 0 0 0 1 0 0 331 0 f37fd2 00:50:56:95:5c:4d 1 0 00/2e 8003 A 0 0 0 1 0 0 0 1 0 0 719 0 f3ffce 00:22:bd:f8:19:ff 1 0 00/00 1 A 0 0 1 1 0 0 0 1 0 0 945 0 f7ffae 00:22:bd:f8:19:ff 1 0 00/00 1 A 0 0 1 1 0 0 0 1 0 0 1390 0 fa7f9a 00:22:bd:f8:19:ff 1 0 00/00 1 A 0 0 1 1 0 0 0 1 0 0 1454 0 efffee 00:22:bd:f8:19:ff 1 0 00/00 1 A 0 0 1 1 0 0 0 1 0 0 1690 0 f37fd3 00:22:bd:f8:19:ff 1 0 00/00 1 A 0 0 1 1 0 0 0 1 0 0 1720 0 f37fd3 00:50:56:95:c3:6f 1 0 00/24 c002 A 0 0 0 1 0 0 0 1 0 0 1902 0 flffde 00:50:56:95:4e:d3 1 0 00/2e 8006 A 0 0 0 1 0 0 0 1 0 0 2176 0 f07fea 00:50:56:95:17:b7 1 0 00/0f 8004 A 0 0 0 1 0 0 0 0 0 0 2819 0 faff97 00:22:bd:f8:19:ff 1 0 00/00 1 A 0 0 1 1 0 0 0 1 0 0 3297 0 f07fea 00:22:bd:f8:19:ff 1 0 00/00 1 A 0 0 1 1 0 0 0 1 0 0 \_\_\_\_\_ TABLE INSTANCE : 1 \_\_\_\_\_

Legend: POS: Entry Position 0: Overlay Instance V: Valid Bit MD/PT: Mod/Port PT: Pointer Type(A=Adj, E=ECMP, D=DstEncap N=Invalid) PTR: ECMP/Adj/DstEncap/MET pointer ML: MET Last ST: Static PTH: Num Paths BN: Bounce CP: Copy To CPU PA: Policy Applied PI: Policy Incomplete DL: Dst Local SP: Spine Proxy -----MO SRC P M S B C P P D S POS O VNID Address V DE MD/PT CLSS T PTR L T PTH N P A I L P \_\_\_\_\_ 169 0 f37fd3 00:50:56:95:26:5e 1 0 00/24 4002 A e 0 0 1 0 0 0 0 1 0 331 0 f37fd2 00:50:56:95:5c:4d 1 0 00/2e 8003 A 9 0 0 1 0 0 0 0 1 0 1720 0 f37fd3 00:50:56:95:c3:6f 1 0 00/24 c002 A c 0 0 1 0 0 0 1 0 1902 0 flffde 00:50:56:95:4e:d3 1 0 00/2e 8006 A f 0 0 1 0 0 0 0 1 0 2176 0 f07fea 00:50:56:95:17:b7 1 0 00/0f 8004 A d 0 0 100010 3507 0 fa7f9a 00:50:56:95:3e:ee 1 0 00/2e c005 A 10 0 0 1 0 0 0 1 0 3777 0 f37fd3 00:50:56:95:68:c4 1 1 04/04 4002 A 11 0 0 1 1 0 0 0 0 0 3921 0 f07fea 00:50:56:95:24:8f 1 0 00/0f 8004 A d 0 0 1 0 0 0 0 1 0 대상 항목 목록을 보려면 다음 명령을 입력합니다(대상 MAC 주소 찾기). module-1# show platform internal ns forwarding gst-12 error opening file : No such file or directory \_\_\_\_\_ TABLE INSTANCE : 0 Legend: POS: Entry Position O: Overlay Instance V: Valid Bit MD/PT: Mod/Port PT: Pointer Type(A=Adj, E=ECMP, D=DstEncap N=Invalid) PTR: ECMP/Adj/DstEncap/MET pointer ML: MET Last ST: Static PTH: Num Paths BN: Bounce CP: Copy To CPU PA: Policy Applied PI: Policy Incomplete DL: Dst Local SP: Spine Proxy \_\_\_\_\_ \_\_\_\_\_ MO SRC P M S B C P P D S POS O VNID Address V DE MD/PT CLSS T PTR L T PTH N P A I L P \_\_\_\_\_ 2139 0 ff7f72 00:50:56:95:7b:16 1 0 00/00 8006 A d 0 0 1 0 0 0 0 1 0 2195 0 faff97 00:50:56:95:5d:6e 1 0 00/00 8005 A f 0 0 1 0 0 0 0 1 0 3379 0 f07fea 00:50:56:95:bd:89 1 1 00/00 8004 A 10 0 0 1 0 0 0 0 0 0 4143 0 f07fea 00:50:56:95:17:b7 1 0 00/00 8004 A a 0 0 1 0 0 0 0 1 0 4677 0 f07feb 00:50:56:95:68:c4 1 0 00/00 4002 A e 0 0 1 0 0 0 1 0 5704 0 f07fea 00:50:56:95:24:8f 1 0 00/00 8004 A a 0 0 1 0 0 0 0 1 0 6191 0 f7ffaf 00:50:56:95:00:33 1 0 00/00 4007 A c 0 0 1 0 0 0 1 0 인접성 포인터인 이러한 출력에서 Pointer(PTR) 필드를 기록합니다.이 값은 대상 캡슐화된 VLAN을 찾기 위해 다음 명령에서 사용됩니다.10진수 값으로 변환해야 하는 HEX 값입니다(0 x 10은 16임).

CLI에 이 명령을 입력하고 인접성 포인터로 16을 입력합니다.

| TABLE INSTANCE : 0                                                                 |
|------------------------------------------------------------------------------------|
|                                                                                    |
| Legend                                                                             |
| TD: TTL Dec Disable UP: USE PCID                                                   |
| DM: Dst Mac Rewrite SM: Src Mac Rewrite                                            |
| RM IDX: Router Mac IDX SR: Seg-ID Rewrite                                          |
| ENCP T U USE D S RM S SRC                                                          |
| POS SEG-ID PTR D P PCI M DST-MAC M IDX R SEG-ID CLSS                               |
| 16 0 2ffa 0 0 0 1 00:0c:0c:0c:0c 0 0 0 0 0 0 0 0 0 0 0 0                           |
| module-1# show platform internal ns forwarding encap 0x2ffa                        |
| error opening file                                                                 |
| · No such file of directory                                                        |
|                                                                                    |
| TABLE INSTANCE : 0                                                                 |
|                                                                                    |
| Legend                                                                             |
| MD: Mode (LUX & RWX) LB: Loopback                                                  |
| LE. LOOPDACK ECMP LE-PI. LOOPDACK POIL                                             |
| DV: Det Valid DT-DT: Dest Dort                                                     |
| DT-ND: Dest Port Not-DC FT: Encan Type                                             |
| OP: Override PIF Dinning HR: Higig DstMod RW                                       |
| HG-MD: Higig DstMode KV: Keen VNTAG                                                |
|                                                                                    |
| M PORT L L B MET M T D DT DT E TST O H HG K M E                                    |
| POS D FTAG B E PT PTR L D V PT NP T IDX P R MD V D T Dst MAC DIP                   |
| 12282 0 c00 0 1 0 0 0 0 0 0 0 3 7 0 0 0 0 3 00:00:00:00:00:00 <b>192.168.56.93</b> |
| 이 경우 프레임은 나열된 TEP의 로컬 TEP 소스 IP 주소 및 대상 IP 주소를 통해 i\/XI AN에 캔슠화                    |
| 된니다 FLTMC 출력에 따라 해당 BD의 VXI AN ID는 <b>15761386</b> 이므로 VXI AN 패킨에 배치된 ID의          |

됩니다.ELTMC 출력에 따라 해당 BD의 VXLAN ID는 **15761386**이므로 VXLAN 패킷에 배치된 ID입 니다.트래픽이 다른 쪽에 도달하면 캡슐화되지 않고 대상 MAC 주소가 로컬이므로 Broadcom에서 I2 show 명령의 포트에서 전달됩니다.

### 동일한 리프의 각 EPG에 엔드포인트가 하나씩 있는 단일 BD/2개의 EPG

이 섹션에서는 서로 다른 EPG에 있지만 동일한 BD를 사용하는 두 엔드포인트의 하드웨어 프로그 래밍 및 패킷 흐름을 확인하는 방법에 대해 설명합니다.트래픽은 동일한 Leaf 스위치로 이동합니다. 이를 PL-to-PL(Physical Local-to-Physical Local) Bridged 패킷이라고도 합니다. 이는 *L*3(Layer 3) 인터페이스가 라우팅을 수행할 필요 없이 캡슐화된 두 VLAN 간에 통신이 허용되기 때문에 브리지 됩니다.

가장 먼저 확인해야 하는 것은 리프 스위치의 소스 및 대상 IP 주소에 대한 MAC 주소 정보가 예상 인터페이스(이 경우 1/48)에서 학습되는지 여부입니다. 다음은 이 예에서 사용되는 MAC 및 IP 주소 정보입니다.

- 소스 MAC 주소: 0050.5695.908b
- 소스 IP 주소:192.168.1.50
- 대상 MAC 주소: 0050.5695.bd89

#### • 대상 IP 주소: 192.168.1.51

CLI에 show mac address-table 명령을 입력하여 이 정보를 확인합니다.

leaf1# show mac address-table | grep 908b
\* 34 0050.5695.908b dynamic - F F eth1/48
leaf1# show mac address-table | grep bd89
\* 38 0050.5695.bd89 dynamic - F F eth1/48
그런 다음 Broadcom(BCM) 셸을 입력하고 BCM이 올바른 MAC 주소 정보를 학습하는지 확인해야
합니다.

bcm-shell.0> 12 show mac=00:50:56:95:bd:89 vlan=55 GPORT=0x30 modid=0 port=48/xe47 mac=00:50:56:95:90:8b vlan=54 GPORT=0x30 modid=0 port=48/xe47 Hit 출력은 BCM이 MAC 주소 정보를 학습했음을 보여줍니다.그러나 MAC 주소는 서로 다른 VLAN에 있습니다.트래픽이 다른 캡슐화된 VLAN(다른 EPG)을 가진 호스트에서 수신되므로 이 작업이 필요 합니다.

ELTMC에 입력하여 BCM 셸에 표시된 HW\_VIanID를 캡슐화된 VLAN 2개에 대한 BD VLAN과 비교 하여 확인합니다.

module-1# show system internal eltmc info vlan brief VLAN-Info VlanId HW\_VlanId Type Access\_enc Access\_enc Fabric\_enc Fabric\_enc BDVlan Туре Туре \_\_\_\_\_ 13 15 BD\_CTRL\_VLAN 802.1g 4093 VXLAN 16777209 0 14 16 BD\_VLAN Unknown 0 VXLAN 15957970 14 15 17 BD\_VLAN Unknown 0 VXLAN 16613250 15 16 18 FD\_VLAN 802.1q 301 VXLAN 8509 15 17 19 BD\_VLAN Unknown 0 VXLAN 16220082 17 18 46 BD\_VLAN Unknown 0 VXLAN 14745592 18 19 50 BD\_VLAN Unknown 0 VXLAN 16646015 19 20 51 FD\_VLAN 802.1g 502 VXLAN 8794 19 21 23 BD\_VLAN Unknown 0 VXLAN 16121792 21 22 24 FD\_VLAN 802.1q 538 VXLAN 8830 21 23 25 BD\_VLAN Unknown 0 VXLAN 15826915 23 24 28 FD\_VLAN 802.1g 537 VXLAN 8829 23 25 26 BD\_VLAN Unknown 0 VXLAN 16351138 25 26 29 FD\_VLAN 802.1q 500 VXLAN 8792 25 27 27 BD\_VLAN Unknown 0 VXLAN 16678779 27 28 30 FD\_VLAN 802.1q 534 VXLAN 8826 27 29 52 BD\_VLAN Unknown 0 VXLAN 15859681 29 31 47 FD\_VLAN 802.1g 602 VXLAN 9194 18 32 31 FD\_VLAN 802.1g 292 VXLAN 8500 55 33 20 BD\_VLAN Unknown 0 VXLAN 15761386 33 54 299 VXLAN 8507 54 34 FD\_VLAN 802.1q 35 33 BD\_VLAN Unknown 0 VXLAN 16449431 35 VXLAN 8508 38 55 FD\_VLAN 802.1q 300 54 39 53 FD\_VLAN 802.1q 501 VXLAN 8793 29

이 ELTMC 출력에서는 각 항목에 대한 **HW\_VlanId가** 스위치에 들어갈 때 트래픽이 태그되는 Access\_enc에 매핑되고(VMware 포트 그룹을 확인하여 가상화되었는지 확인) VlanId가 MAC 주소 테이블에 표시된 PI VLAN인지 확인할 수 있습니다.이 경우 BD VLAN이 동일하기 때문에(둘 다 VLAN 54에 있음) 브리지 연결입니다. 다음 다이어그램은 BCM-NorthStar 상호 작용을 보여줍니다.

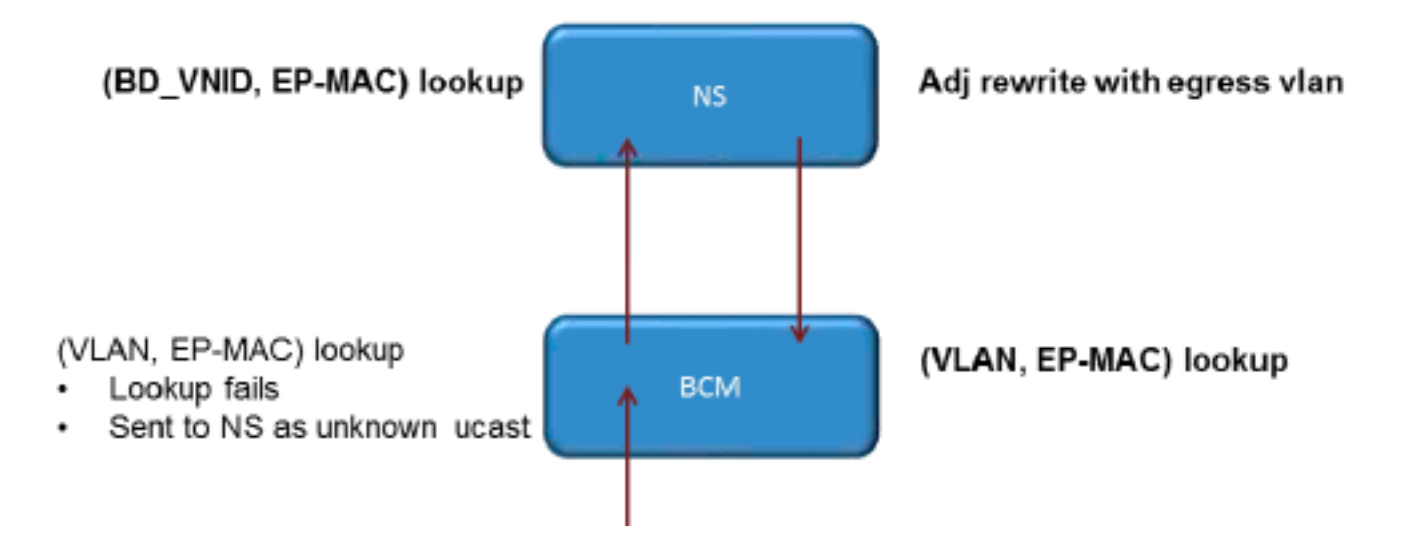

NorthStar는 패킷을 조정하고 대상 IP 주소의 HW\_VlanId로 이그레스 프레임을 재작성합니다. 이렇게 하면 BCM은 해당 VLAN에서 로컬 적중을 갖고 포트 1/48을 통해 프레임을 전송합니다.

### 동일한 리프의 각 EPG에 엔드포인트가 하나씩 있는 BD/EPG 2개(라우팅된 패킷)

이 섹션에서는 서로 다른 BD를 사용하는 서로 다른 EPG의 두 엔드포인트에 대한 하드웨어 프로그 래밍 및 패킷 흐름을 확인하는 방법에 대해 설명합니다.트래픽은 동일한 Leaf 스위치로 이동하지만 라우팅되어야 합니다.이는 PL-to-PL 라우티드 *패킷이라고도* 합니다.

첫 번째로 확인해야 하는 것은 예상 인터페이스에서 학습한 Leaf 스위치의 소스 및 목적지 IP 주소 모두에 대한 MAC 주소 정보(이 경우 **1/48**)입니다. 다음은 이 예에서 사용되는 MAC 및 IP 주소 정보 입니다.

- 소스 MAC 주소: 0050.5695.908b
- 소스 IP 주소:192.168.1.50
- 기본 게이트웨이:192.168.1.1
- 대상 MAC 주소: 0050.5695.bd89
- 대상 IP 주소: 192.168.3.51
- 기본 게이트웨이:192.168.3.1

L2 정보를 확인하기 위해 MAC 주소 테이블을 볼 수 있지만 L3 라우팅된 트래픽에 대한 솔루션의 중요한 부분은 EPM(엔드포인트 관리자)입니다. EPM은 특정 디바이스의 모든 엔드포인트를 추적 하는 프로세스입니다.

EPM이 첫 번째 리프 스위치(Leaf1)에 있는 두 엔드포인트에 대해 알고 있는지 확인합니다.

| leaf1# show endpoint ip 192.168.1.50                                                                                                    |
|----------------------------------------------------------------------------------------------------|
| Legend:                                                                                                    |
| O - peer-attached H - vtep a - locally-aged S - static<br>V - vpc-attached p - peer-aged L - local M - span<br>s - static-arp B - bounce<br>+ |
| VLAN/ Encap MAC Address MAC Info/ Interface<br>Domain VLAN IP Address IP Info<br>+                                                            |
| 56 vlan-299 0050.5695.908b L eth1/48<br>Joey-Tenant:Joey-Internal vlan-299 192.168.1.50 L                                                     |

#### 소스 IP 주소는 이더넷 1/48에서 학습되며 이 스위치의 로컬 주소입니다.

leaf1# show endpoint ip 192.168.3.51 Legend: O - peer-attached H - vtep a - locally-aged S - static V - vpc-attached p - peer-aged L - local M - span s - static-arp B - bounce VLAN/ Encap MAC Address MAC Info/ Interface Domain VLAN IP Address IP Info 44 vlan-291 0050.5695.bd89 L eth1/48 Joey-Tenant: Joey-Internal vlan-291 192.168.3.51 L 표시된 것처럼, 대상 IP 주소는 이더넷 1/48에서 학습되며 이 스위치의 로컬 주소입니다. 이러한 엔드포인트에 대한 자세한 정보를 보려면 LC(Linecard)에 연결합니다. leaf1# vsh\_lc module-1# show system internal epmc endpoint ip 192.168.1.50 MAC : 0050.5695.908b ::: Num IPs : 1 **IP# 0 : 192.168.1.50** ::: IP# 0 flags : Vlan id : 56 ::: Vlan vnid : 8507 ::: BD vnid : 15990734 VRF vnid : 2523136 ::: phy if : 0x1a02f000 ::: tunnel if : 0 Interface : Ethernet1/48 VTEP tunnel if : N/A ::: Flags : 0x80004c04 Ref count : 5 ::: sclass : 0x2ab5 Timestamp : 02/01/1970 00:43:53.129731 last mv timestamp 12/31/1969 19:00:00.000000 ::: ep move count : 0 previous if : 0 ::: loop detection count : 0 EP Flags : local, IP, MAC, class-set, timer, Aging:Timer-type : Host-tracker timeout ::: Timeout-left : 423 ::: Hit-bit : Yes ::: Timer-reset count : 406 PD handles: Bcm 12 hit-bit : Yes [L2]: Asic : NS ::: ADJ : 0x14 ::: LST SA : 0x83a ::: LST DA : 0x83a ::: GST ING : 0xedb ::: BCM : Yes [L3-0]: Asic : NS ::: ADJ : 0x14 ::: LST SA : 0xe56 ::: LST DA : 0xe56 ::: GST ING : 0x12ae ::: BCM : Yes :::: VRF vnid 및 **BD vnid** 값을 기록합니다. module-1# show system internal epmc endpoint ip 192.168.3.51 MAC : 0050.5695.bd89 ::: Num IPs : 1 **IP# 0 : 192.168.3.51** ::: IP# 0 flags : Vlan id : 44 ::: Vlan vnid : 8499 ::: BD vnid : 15761386 VRF vnid : 2523136 ::: phy if : 0x1a02f000 ::: tunnel if : 0 Interface : Ethernet1/48 VTEP tunnel if : N/A ::: Flags : 0x80004c04

Ref count : 5 ::: sclass : 0x8004
Timestamp : 02/01/1970 00:43:53.130524
last mv timestamp 12/31/1969 19:00:00.000000 ::: ep move count : 0
previous if : 0 ::: loop detection count : 0
EP Flags : local,IP,MAC,class-set,timer,
Aging:Timer-type : Host-tracker timeout ::: Timeout-left : 532 ::: Hit-bit :
Yes ::: Timer-reset count : 1

PD handles: Bcm 12 hit-bit : Yes [L2]: Asic : NS ::: ADJ : 0x15 ::: LST SA : 0x28e ::: LST DA : 0x28e ::: GST ING : 0xd33 ::: BCM : Yes [L3-0]: Asic : NS ::: ADJ : 0x15 ::: LST SA : 0x497b ::: LST DA : 0x497b ::: GST ING : 0x1e98 ::: BCM : Yes :::: 이 출력의 VRF vnid 값은 라우팅 테이블(동일한 컨텍스트)에서 두 경로가 동일한 VRF(Virtual Routing and Forwarding)의 일부이므로 동일합니다. BD vnid 값은 서로 다른 BD에 있으므로 다릅 니다. L2 레벨에서 MAC 주소에 대한 하드웨어 프로그래밍을 확인하기 위해 NorthStar 테이블을 본 것처 럼 L3 테이블을 확인하려면 다음과 같이 할 수 있습니다. module-1# show platform internal ns forwarding lst-13 error opening file : No such file or directory \_\_\_\_\_ TABLE INSTANCE : 0 \_\_\_\_\_ Legend: POS: Entry Position O: Overlay Instance V: Valid Bit MD/PT: Mod/Port PT: Pointer Type(A=Adj, E=ECMP, D=DstEncap N=Invalid) PTR: ECMP/Adj/DstEncap/MET pointer ML: MET Last ST: Static PTH: Num Paths BN: Bounce CP: Copy To CPU PA: Policy Applied PI: Policy Incomplete DL: Dst Local SP: Spine Proxy \_\_\_\_\_ MO SRC P M S B C P P D S POS O VNID Address V DE MD/PT CLSS T PTR L T PTH N P A I L P \_\_\_\_\_ 1 0 00/00 1 A 0 0 1 1 0 0 0 1 0 0 2881 0 268000 192.168.1.1 3003 0 208001 80.80.80.10 1 0 00/14 800d A 0 0 0 1 0 0 0 1 0 0 3051 0 208001 30.30.30.30 1 0 00/14 c009 A 0 0 0 1 0 0 0 0 0 0 3328 0 268000 192.168.2.1 1 0 00/00 1 A 0 0 1 1 0 0 0 1 0 0 3670 0 268000 192.168.1.50 1 0 00/09 2ab5 A 0 0 0 1000000 3721 0 2b8001 50.50.50.1 1 0 00/00 1 A 0 0 1 1 0 0 0 1 0 0 1 0 00/00 1 A 0 0 1 1 0 0 0 1 0 0 3903 0 268000 192.168.3.1 18811 0 268000 192.168.3.51 1 0 00/09 8004 A 0 0 0 1 0 0 0 0 0 0 다음 다이어그램은 ASIC를 통한 흐름을 보여줍니다.

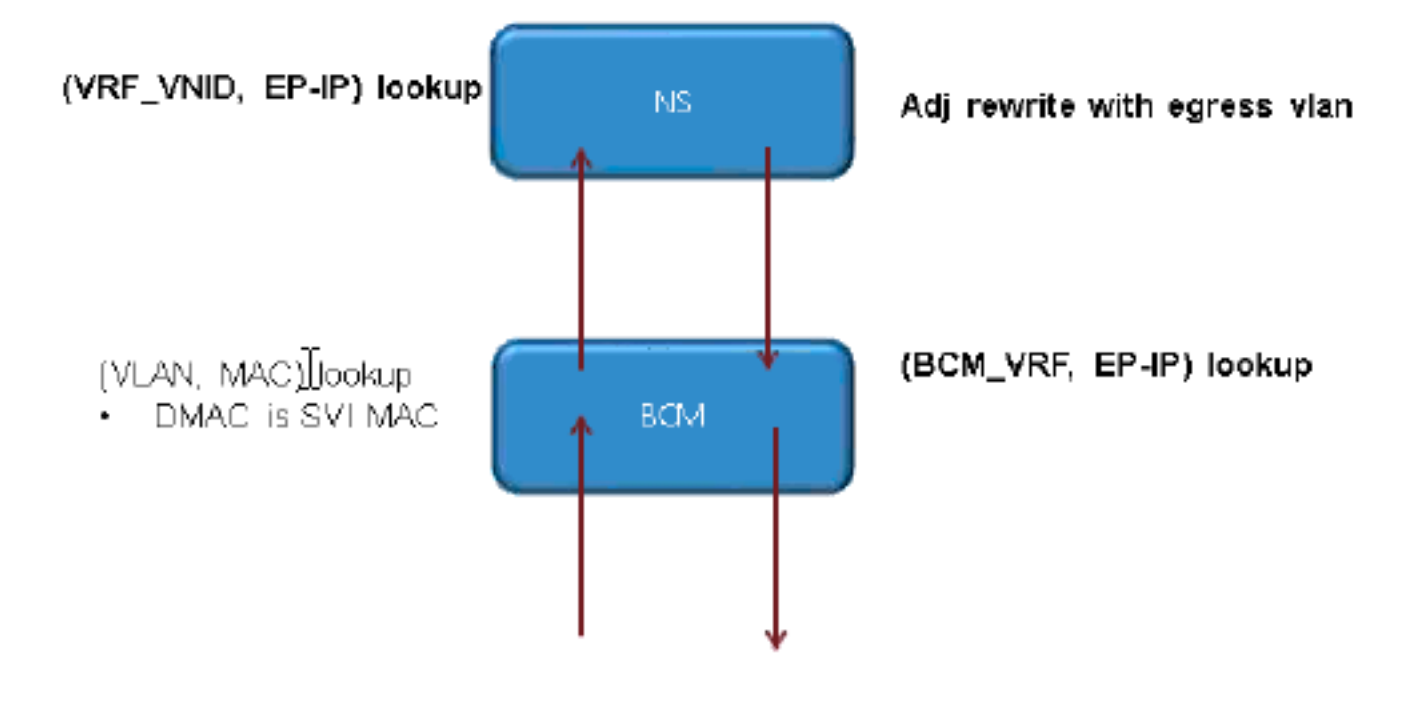